## Vážení rodiče, v novém školním roce je potřeba provést aktualizaci mobilní aplikace Bakaláři.

Tato aktualizace je nutná ke správnému fungování aplikace.

UPOZORNĚNÍ! Důrazně Vás upozorňujeme, že nelze sdílet Vaše přístupové údaje do Bakalářů s Vašimi dětmi! Děti mají vygenerovaný vlastní přístup do Bakalářů, takže jsou o všem, co je pro ně určené, včas informovány.

Postup při odhlášení z účtu Bakaláři a novému přihlášení – aktualizace školního roku

• Tento krok je nutné opakovat vždy se začátkem nového školního roku. Důvodem je zajištění správného fungování aplikace Bakaláři, především posílání zpráv v el. žákovské knížce.

 Pokud se na začátku školního roku přihlásíte podle návodu níže, uvidíte u jména žáka již aktuální číslo třídy.

1. otevřete aplikaci Bakaláři OnLine na svém telefonu. Klikněte na ikonku tužky u jména svého dítěte.

2. Klikněte na tlačítko "VYMAZAT ÚČET".

3. Nyní se znovu přihlaste s údaji, které máte ze školy-> v kolonce najít školu musíte

vyhledat ZŠ Dobré -> v dalším kroku tlačítko "uložit a přihlásit se".

Děkujeme Vám za spolupráci!